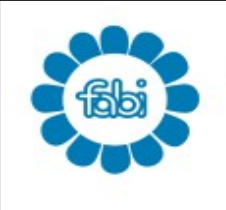

FEDERAZIONE | AUTONOMA | BANCARI | ITALIANI

SINDACATO AUTONOMO BANCARI di Verona Vicolo Ghiaia, 5 - 37122 VERONA - Telefono 045 8006114 - Fax 045 8009165 e-mail: sab.vr@fabi.it - www.fabiverona.org

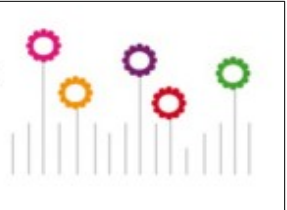

# **CAAF FABI VERONA**

### Campagna Fiscale 2020

L'emergenza **COVID 19** ha imposto di riscrivere il calendario dei termini della

Dichiarazione dei Redditi

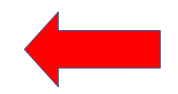

Il termine per l'invio del **MOD/730 slitta dal** 

23 Luglio 2020 al 30 Settembre 2020

A fronte dell'emergenza COVID-19 intendiamo consentire ed agevolare iscritti e contribuenti, ricordando che il Caaf Fabi mette a loro disposizione le procedure <u>Cassetto Fiscale</u> per PC Windows e <u>App CAAFFABI</u> per smartphone.

Ciò Vi permetterà l'invio di documenti, senza bisogno di appuntamenti presso gli sportelli ed in alternativa all'invio o alla consegna documenti cartacei tramite la tradizionale busta (opzione ancora possibile appena superate le limitazioni della fase emergenziale COVID-19).

Per scaricare la versione per PC di Cassetto Fiscale è sufficiente cliccare su questo link: <u>CAAF FABI - Cassetto Fiscale</u>

L'App Caaf Fabi è disponibile su Play Store e su Apple Store, oppure si può scaricare direttamente inquadrando con il proprio cellulare il rispettivo **QR CODE.** 

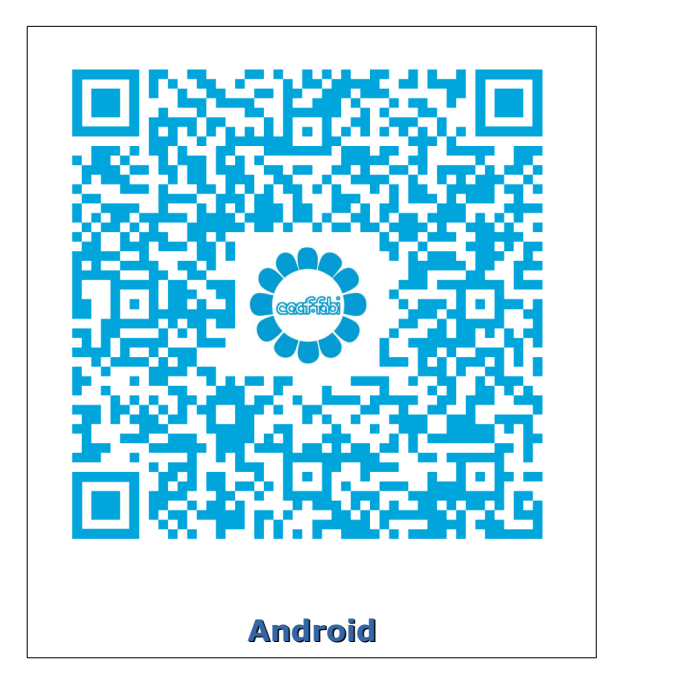

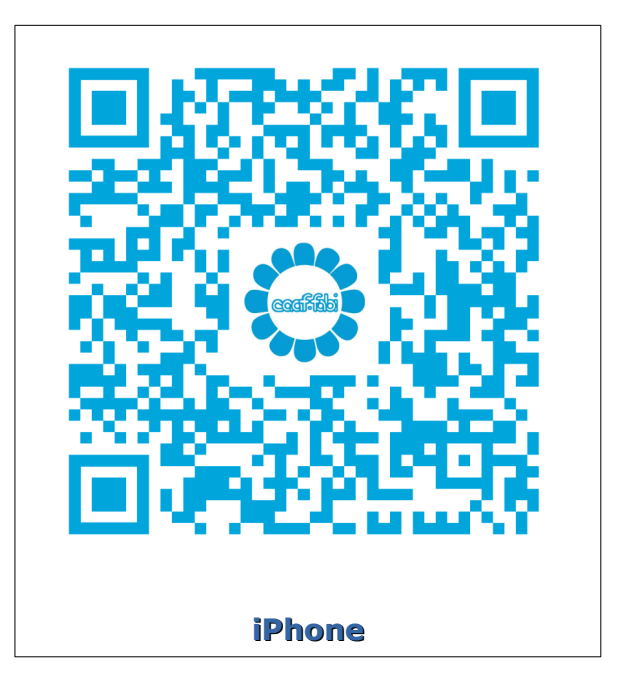

Queste due procedure sono state ideate per permettere agli utenti di archiviare la documentazione della propria Dichiarazione dei redditi in autonomia e di farla confluire direttamente in procedura web 730/2020.

## Il login di accesso è dato dal tuo <u>Codice Fiscale</u> e dalla <u>Password</u>, che ti sarà fornita, non appena ce la richiederai via mail, all'indirizzo:

#### caaf.richiestapassword@fabiverona.it

### Metti il Fisco nel cassetto

Da quest'anno, il **CAAF FABI di Verona,** offre ai propri iscritti la possibilità di avere il **CASSETTO FISCALE personale** ON-LINE dove caricare i documenti necessari per l'elaborazione del MOD/730.

Ecco alcuni vantaggi:

- 1. Evitare di fotocopiare la documentazione da presentare al CAAF FABI;
- 2. Possibilità di caricare i documenti di volta in volta, senza doverli ricercare tutti insieme al momento della presentazione al CAAF FABI;
- 3. Possibilità di gestire anche la documentazione dei propri familiari per i quali si intende richiedere l'elaborazione del 730 al CAAF FABI, mediante l'attivazione di un loro CASSETTO FISCALE;
- 4. Possibilità di consultare in qualsiasi momento i documenti già caricati e le eventuali note da parte degli operatori del CAAF FABI;
- 5. Autorizzare il CAAF FABI alla lavorazione del MOD/ 730, una volta caricati tutti i documenti;
- 6. Limitare o addirittura eliminare l'uso di carta;

#### Quindi, perchè non approfittare?

Puoi avere la disponibilità del tuo <u>CASSETTO FISCALE</u> senza alcun altro adempimento, immediatamente dopo la registrazione.

#### 1) GUIDA ALL'UTILIZZO DEL CASSETTO FISCALE

1) Accedi al sito www.caaffabi.it

#### 2) Clicca su "CASSETTO FISCALE"

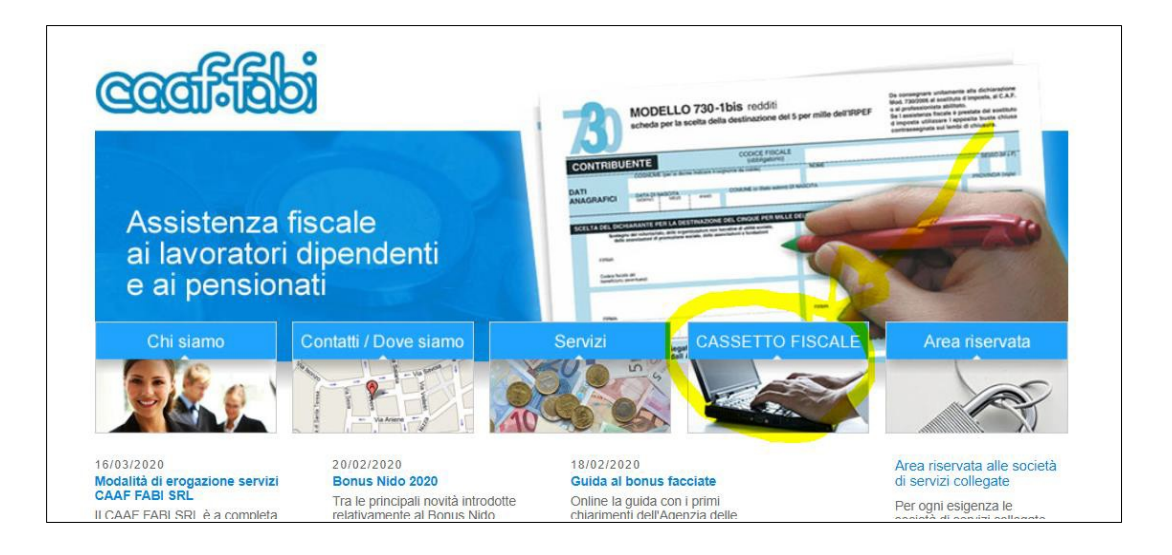

3) Clicca sul link "cassetto fiscale"

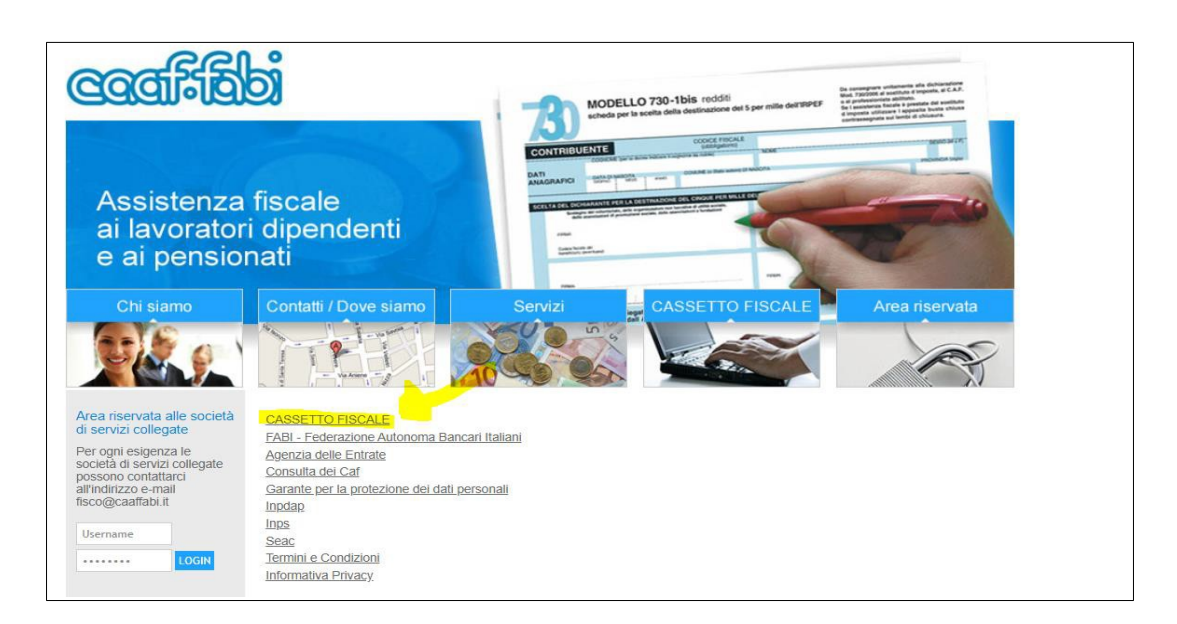

- 4) Al termine del DOWNLOAD <u>installa il programma</u>, sul tuo desktop; si creerà l'icona "Cassetto fiscale CAAFFABI"
- 5) Accedi con doppio clic

| Prosystem.it | Cassatta fis                                                                                             | - • ×                                                                              |  |  |
|--------------|----------------------------------------------------------------------------------------------------|------------------------------------------------------------------------------------|--|--|
| ccafilia     | Autenticozione Inserisci il codice fiscale del soggetto che ha effettuato la dichiarazione:              |                                                                                    |  |  |
|              | Inserisci la password personale ottenuta in fase di dich<br>Funzioni                                     | Recupera password      Accedi     Modifica password      Prenota appuntamento      |  |  |
| THE STREET   | Consulta modelli elaborati dal CAF Archiviazione Archivia documenti per 730 2019                         | Consulta appuntamenti prenotati<br>Archivia documenti per 730 2020                 |  |  |
| 12 38        | Consulta documenti archiviati per 730 2019<br>Stampa deleghe 730<br>Precompilato 730 2019 (redditi 2018) | Consulta documenti archiviati per 730 2020<br>Precompilato 730 2020 (redditi 2019) |  |  |
|              | CU INPS 730 2019 (redditi 2018)<br><b>11 mio 730</b><br>Compila il tuo 730 2019 (redditi 2018)           | CU INP5 730 2020 (redditi 2019)                                                    |  |  |
| Prosystem.it |                                                                                                    | Esci                                                                               |  |  |

Accedi inserendo il tuo CODICE FISCALE e la PASSWORD (a richiesta dell'interessato via e-mail a caaf.richiestapassword@fabiverona.it - verrà fornita dal CAAF FABI DI VERONA).

Nel caso si fosse scordata è possibile richiederne una nuova attraverso il tasto "recupera password";

#### N.B.: <u>la Password puo' essere successivamente modificata e</u> personalizzata dal contribuente

Ogni dichiarante deve gestire i propri documenti.

In caso di dichiarazione congiunta, ogni coniuge accederà con le proprie credenziali.

N.B.: <u>In caso di dichiarazione congiunta evidenziare la richiesta sul</u> <u>foglio informativo FABI</u>!

#### 6) Archiviazione dei documenti

| Cassetto fiscale contribuent |                                                                                                    |  |  |  |
|------------------------------|----------------------------------------------------------------------------------------------------|--|--|--|
|                              | Inserisci il codice fiscale del soggetto che ha effettuato la dichiarazione: Inserisci la password personale ottenuta in fase di dichiarazione: Accedi Modifica password                                 |  |  |  |
| 0                            | Funzioni Contatta il CAF Prenota appuntamento                                                                                                    |  |  |  |
| C S                          | Consulta modelli elaborati dal CAF     Consulta appuntamenti prenotati       Archiviazione     Archivia documenti per 730 2020       Archivia documenti per 730 2020     Archivia documenti per 730 2021 |  |  |  |
| Arch                         | Consulta documenti archiviati per 730 2020<br>Via documenti<br>ciniziana la scansione fai domina click culla tionica del documento:<br>Precompilato 730 2021 (redditi 2020)                              |  |  |  |
|                              | Ministri e scenaziona e il documento perche ho gia il Pdf. CU INPS 730 2021 (redditi 2020) odice Descrittivo                                                                                             |  |  |  |
|                              | DOCUMENTO D'IDENTITA'<br>DELEGA<br>REDITI<br>SPESE SANITARIE<br>RISTRUTTURAZIONI                                                                                                    |  |  |  |
| Prosystem.it                 | RISPARMIO ENERGETICO ACQUISTO MOBILI ALTRE SPESE ALTRO Esci                                                                                                    |  |  |  |

Clicca su "archiviazione documenti per 730/2020", si presenterà la maschera come da immagine sopra riportata:

• Non devo scansionare il documento perché ho già il PDF: questa opzione è impostata di default e non modificabile. Cliccando 2 volte sulla voce di riferimento del documento si aprirà la finestra con le proprie risorse del computer da dove prelevare il file salvato in locale (scannerizzato precedentemente o già in formato PDF).

Es. Se devo scansionare la carta d'identità cliccherò 2 volte sulla voce con codice A "documento d'identità".

**<u>Attenzione!</u>** Raccomandiamo di prestare molta attenzione ai documenti che si archiviano seguendo queste piccole regole:

#### <u>I PDF devono essere archiviati per tipologia</u>:

- A Documento d'identità = Carta identità, patente o passaporto
- **B** Delega = delega firmata del precompilato o delega della CU INPS
- C Redditi = CU dipendenti e pensionati, CU lavoro autonomo occasionale etc.
- D Spese sanitarie = fatture mediche, scontrini farmacia e rimborsi Fondi Sanitari
- E Ristrutturazioni = fatture, bonifici, abilitazioni comunali etc inerenti gli interventi di recupero edilizio

- F Risparmio energetico = fatture, bonifici, ENEA e/o abilitazioni comunali etc inerenti gli interventi che comportano risparmio energetico
- G Acquisto mobili = fatture/scontrini d'acquisto, ricevute di pagamento, autodichiarazione di utilizzo dei beni nell'immobile ristrutturato, classe energetica ed ENEA nei casi previsti
- H Altre spese = es. premi assicurativi vita/infortuni, spese scolastiche/sportive, interessi passivi, erogazioni liberali, etc
- I Altro = foglio notizie FABI, 8/5/2 per mille, autocertificazioni, atti, visure e tutti gli altri documenti.

- Creare un unico file per tipologia. *Es.: Spese mediche, creo un unico file archiviando tutte le spese mediche.* 

- Una volta archiviati i documenti, sarà possibile eliminare il file creato fintanto che resterà nella modalità "da valutare" o qualora il file venga "scartato" dal CAAF. Dal momento in cui il file viene "accolto" dal CAAF, non potrà più essere cancellato.

- Ogni singolo PDF scansionato non deve pesare più di 2 mb. Sul sito ad uso gratuito https://www.ilovepdf.com/ si possono unire o dividere più PDF, convertire immagini JPG in PDF e altro ancora.

Una volta che i vostri documenti saranno verificati dall'operatore del CAAF, sul cassetto fiscale, all'interno di "*consulta documenti archiviati per 730/2020"*, saranno visibili come "*accolti"* o "*scartati"*. Nel secondo caso sarà possibile anche leggere la motivazione dello scarto.

P.s. Si raccomanda di inviare la documentazione tutta in una volta in modo da evitare la riapertura della propria dichiarazione dei redditi e MAI dopo che i precedenti documenti inviati risultano visionati dal CAAF. In questo caso la documentazione dovrà essere inviata tramite email.

Una volta finita l'archiviazione dei documenti, è possibile cliccare su "chiudi le tue archiviazioni" per far capire all'operatore del CAAF che può procedere con l'elaborazione del vostro 730.

#### 2) GUIDA ALL'UTILIZZO DELL'APP CAAF FABI per Mobile

E' possibile fare tutto quanto sopra esposto utilizzando l'app del Caaf scaricandola sul proprio device, sia per gli utenti Android che Ios.

1) Clicca su "Area riservata" Le credenziali di accesso sono le stesse del cassetto fiscale. (vedi punto 5)

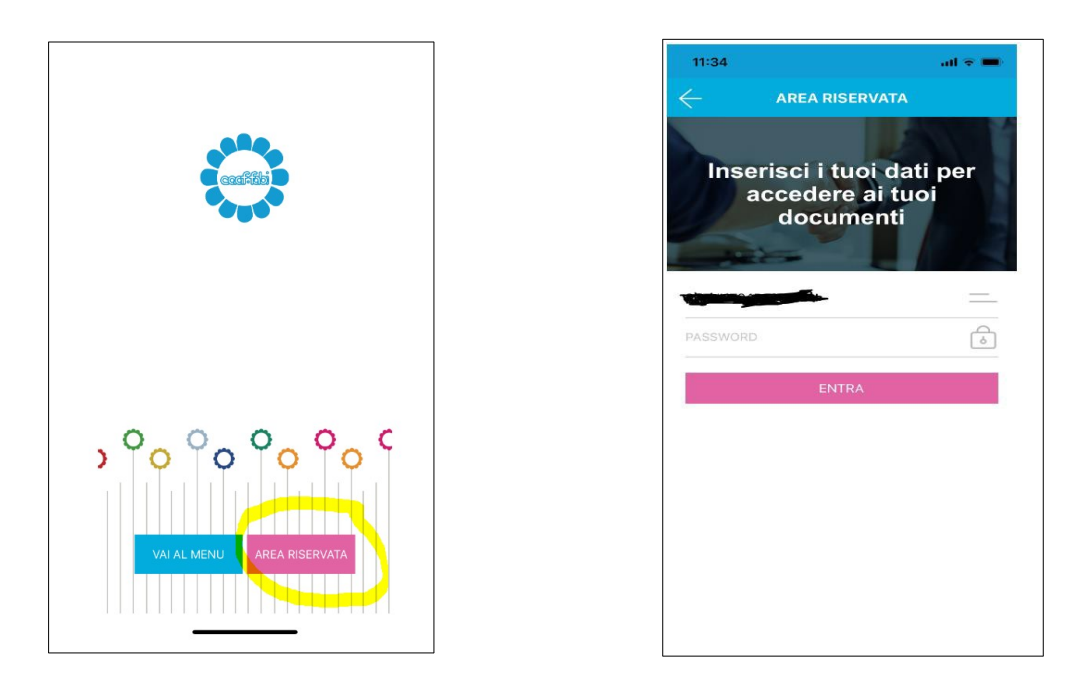

2) Cliccare su "Invia documenti CAAF" e scattare la foto al documento che si vuole trasmettere. Successivamente si potrà definirne i contorni e rifinire l'immagine. A operazioni concluse cliccare su "avanti". Per fare un unico file, dopo la prima foto scattata, basta fare clic su "aggiungi pagina".

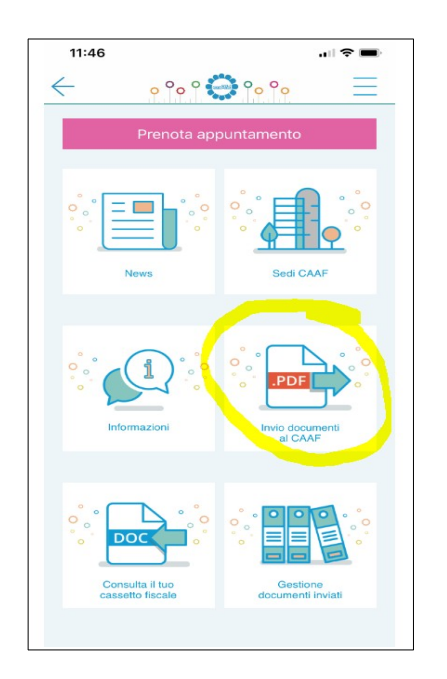

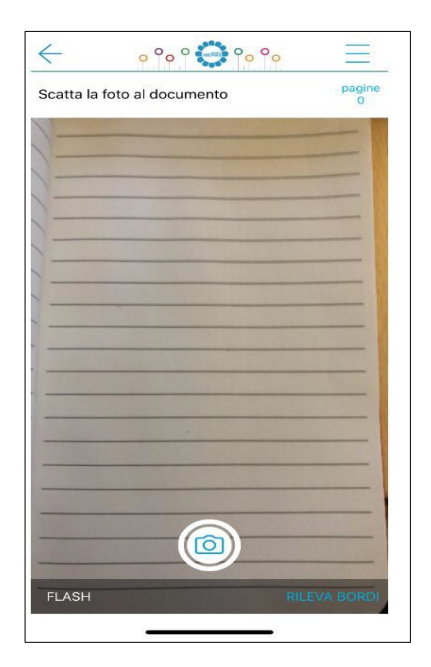

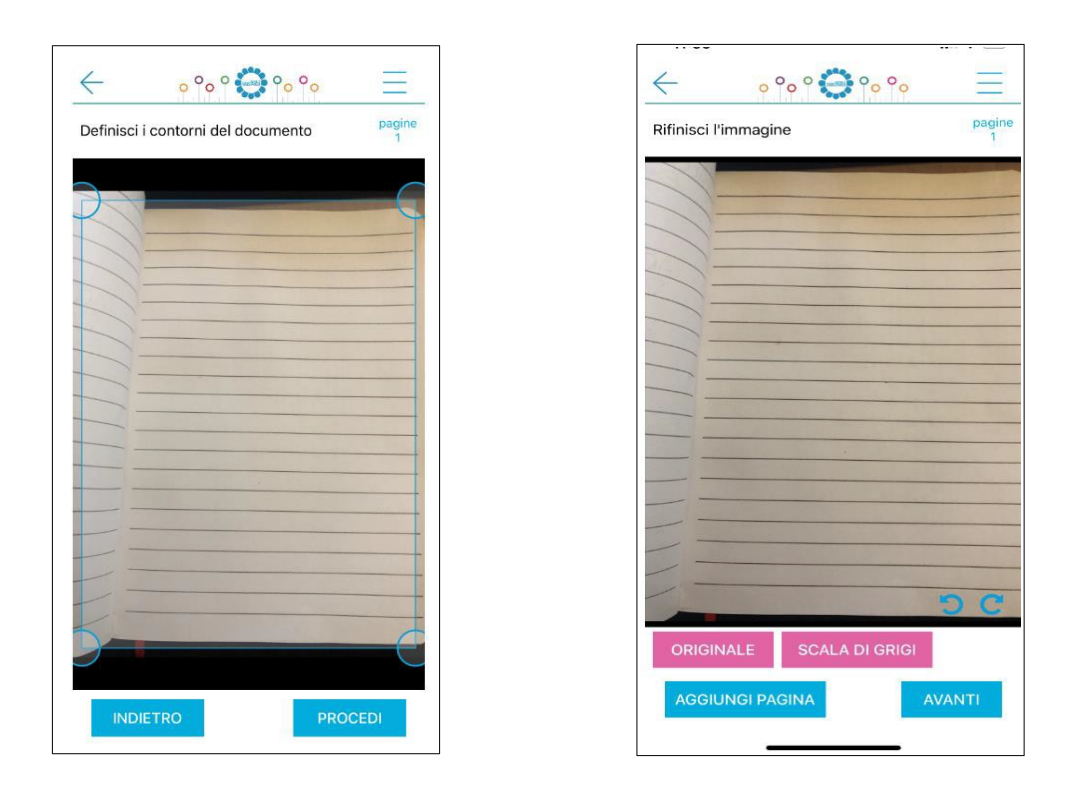

3) A discrezione, si potrà inserire una nota personale riferita al documento caricato. Imputare obbligatoriamente l'anno di riferimento. (per 730/2020 l'anno di riferimento è il 2020). Vedi punto 6 del cassetto fiscale per la voce "di che tipo di documento si tratta?". Clicca su "INVIA"

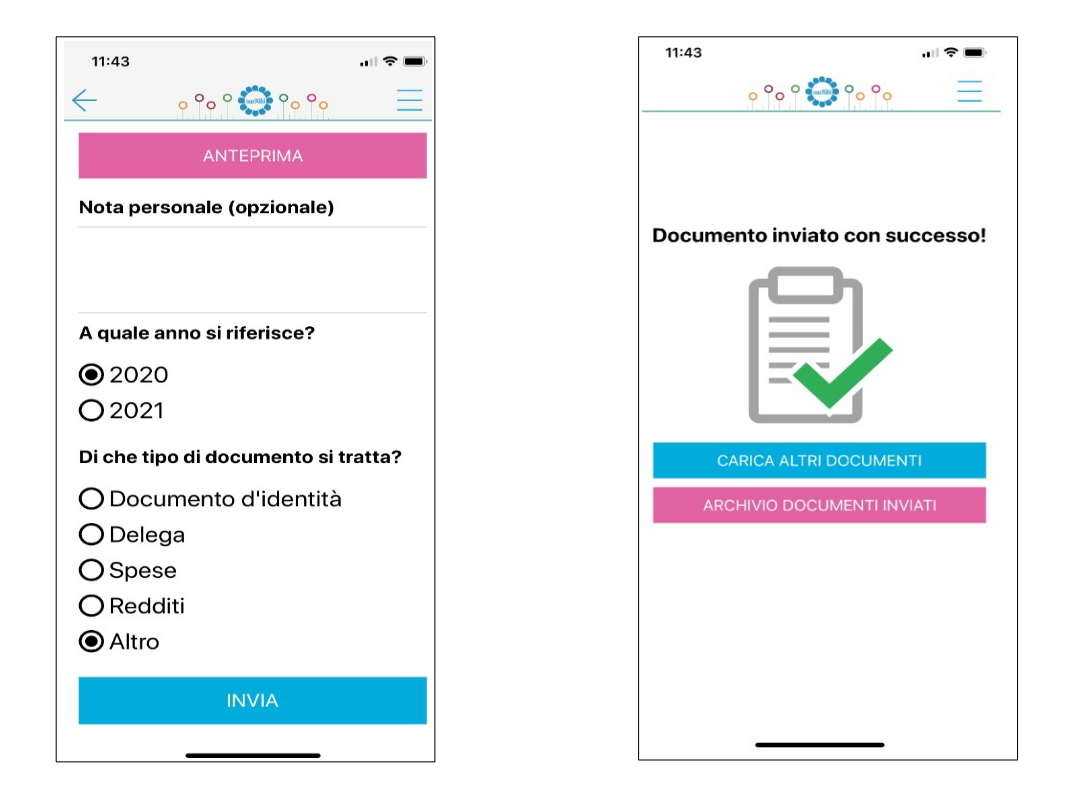

#### Come nel cassetto fiscale anche nell'APP è possibile monitorare l'andamento dei propri documenti caricati.

| 11:43                   |                                    | 🗢 🗩       |
|-------------------------|------------------------------------|-----------|
| $\leftarrow$            | o °o ° 🛟 °o °o                     |           |
| Do                      | cumenti inviati                    |           |
| ln questa<br>hai inviat | sezione trovi i docu<br>o al CAAF. | menti che |
| 202                     | 0                                  |           |
|                         |                                    |           |
|                         |                                    |           |
|                         |                                    |           |
|                         |                                    |           |
|                         |                                    |           |
|                         |                                    |           |
|                         |                                    |           |
|                         |                                    |           |
|                         |                                    |           |

| 11:44                                                                                                    |   |          |  |
|----------------------------------------------------------------------------------------------------|---|----------|--|
| ← ° ° ° ° ° ° ° ° ° ° ° ° ° ° ° ° ° ° °                                                                                                    |   | $\equiv$ |  |
| 2020                                                                                                    |   |          |  |
| Legenda dei simboli accanto a<br>ciascun documento:<br>Serie = in attesa di valutazione<br>serie = accettato dal CAAF<br>= documento non utilizzabile |   |          |  |
| O ALTRO                                                                                                    |   | ¢        |  |
| O6/03/2020 11:34:38                                                                                                    | i | ¢        |  |
|                                                                                                    |   |          |  |
|                                                                                                    |   |          |  |
|                                                                                                    |   |          |  |
|                                                                                                    |   |          |  |